# Cataloging

### l การลงรายการบรรณานุกรมBook

การลงรายการทรัพยากรสารสนเทศ ประเภทหนังสือภาษาไทยมีขั้นตอนการดำเนินงาน ดังนี้

- 1. การตรวจสอบรายการหนังสือจากฐานข้อมูล
  - 1.1 เลือกicon search หรือ กล้องส่องทางไกล

|             | Di Derude            |                                                                                                    |                                                                                                    | 8 1 1 1 0 0 0 0 0 0 0 0 0 0 0 0 0 0 0 0 |
|-------------|----------------------|----------------------------------------------------------------------------------------------------|----------------------------------------------------------------------------------------------------|-----------------------------------------|
| Icon search | Search<br>Search<br> | Additional (and)     I NA two CO. Serve () I NA two for any      Week Adjoint     Adjoint     Adjoint     P Add     P CO.      P CO.     P Add     P Add     P Add     P Add     P CO.     P CO.     P CO | Initial<br>Residence for month<br>Provide Adverse<br>Provide Adverse<br>Provide Ad |                                         |
|             |                      | Repert                                                                                                    | Detabase                                                                                                    | No Records                              |
|             |                      |                                                                                                    |                                                                                                    |                                         |

# 1.2 เลือกช่องทางการสืบค้นจากผู้แต่ง หรือชื่อหนังสือ

| In Proceeding       In Proceeding       In Proceeding< | -                                                                                                    |                                                                                                    |            |
|----------------------------------------------------------------------------------------------------|----------------------------------------------------------------------------------------------------|----------------------------------------------------------------------------------------------------|------------|
|                                                                                                    | I processi<br>B C C C A<br>I D C C A<br>I D C C C A<br>I D C C C C C C C C C C C C C C C C C C | Addressification     3 Nukhelma CG, Samoh J & Nukhela Samoh       Berri     Filler Band Band       Indexent     Image: Samoh Band       Image: Samoh Band     Image: Samoh Band       Image: Samoh Band <t< th=""><th>No Records</th></t<> | No Records |

1.3 เมื่อตรวจสอบรายการเรียบร้อยแล้ว

1.3.1 กรณีไม่พบรายการหนังสือที่ตรวจสอบจากฐานข้อมูลให้ดำเนินการสร้างระเบียนใหม่ (ปฏิบัติตามข้อ 2)

1.3.2 กรณีที่พบรายการหนังสือที่ตรวจสอบจากฐานข้อมูล (ปฏิบัติตามข้อ 3)

# 2. การสร้างระเบียนใหม่

| Open Template                  | Ctrl+A |            |          | 🔁 🐂 🖽 🖽 |
|--------------------------------|--------|------------|----------|---------|
| New Record                     |        |            |          | ×       |
| Open Record on Local Drive     |        | <          |          | -       |
| View in Search                 | CONTIN |            |          |         |
| View in Web OPAC               | Ctrl+O |            |          |         |
| Open Acquisitions Record       |        |            |          |         |
| Open Serials Record            |        |            |          |         |
| Save on Local Drive            |        |            |          |         |
| Save All on Local Drive        |        |            | /        |         |
| Rename on Local Drive          |        |            | ×        |         |
| Save on Server and Local Drive | Ctrl+L |            |          |         |
| Lock Record                    |        | I Open Ter | nplate I |         |
| Unlock Record                  |        | 5,5611.61  |          |         |
| Delete New" Records            |        |            |          |         |
| Off-line Cataloging            |        |            |          |         |
| Split Editor Mode              |        |            |          |         |
| Overview Tree                  |        |            |          |         |
| Activate Keyboard              | Ctrl+K |            |          |         |
| Print                          | Ctrl+P |            |          |         |
| Records Navigation             | Ctrl+G |            |          |         |
| Close Record                   |        |            |          |         |
| Close All Records              |        |            |          |         |

2.1 เลือก Open Template จาก Cataloging menu หรือ เลือกที่ icon

2.2 เลือก Template สำหรับสร้างระเบียนหนังสือภาษาไทย bk.mrc (TRU01) หรือหนังสือ ภาษาต่างประเทศ bke.mrc (TRU01) แล้วเลือกOpen

| If                                                                                    |  |
|---------------------------------------------------------------------------------------|--|
| List of IRUU1's Templates and Local remplates in surectory CharLouricatelog remplater |  |
| Ten Name         Trg         Data         Own           acq:mc         Litrary LOCAL  |  |
|                                                                                       |  |
|                                                                                       |  |
| ,                                                                                     |  |
|                                                                                       |  |

2.3 เริ่มกรอกรายการที่ Tag 008 เมื่อกรอกรายละเอียดรายการทางบรรณานุกรมของหนังสือเรียบร้อย แล้ว ให้คลิกขวาที่ Tag 008 เลือก Open form

| \$e •                                                              |                                                                                              |                                        |                                                                                                    |                              |                 |
|--------------------------------------------------------------------|----------------------------------------------------------------------------------------------|----------------------------------------|----------------------------------------------------------------------------------------------------|------------------------------|-----------------|
| ඒ   🛱  <br>R Records<br>IW168.MRC (Locel)<br>port Records<br>ggers | Leader<br>Phys.Descrip.<br>Flord Data<br>ISBN<br>Catal. Source<br>Dewey No.<br>Personal Name | LDR<br>007<br>02(<br>04(<br>08;<br>10( | ta<br>ta<br>Open Form<br>Expand from Template<br>Help on Field<br>Locate Similar Record<br>Record Triggers<br>Charge Record Format            | Ctd+F<br>Ctd+F               | ออาจารของ       |
|                                                                    | Main Title                                                                                   | 24!                                    | Select HOL Record<br>Search Field Headings of Current Base<br>Search Field Headings of Other Base<br>Search Subfield Headings of Current Base | F3<br>Chi+F3<br>F4<br>Chi+F4 | เลือก Open form |
|                                                                    | Edition                                                                                      | 250                                    | Search Subfield Options                                                                                                    | Ctrl+F8                      |                 |
|                                                                    | Imprint                                                                                      | 261                                    | Browse URL                                                                                                    | (14-W)                       |                 |
|                                                                    | Physical Des.                                                                                | <u>30(</u>                             | Check Record                                                                                                    | Ctrl+U                       |                 |
|                                                                    | New Title<br>Series                                                                          | 441<br>491                             | Sort Record<br>Fix Record<br>Derive New Record                                                                                                | Ctrl+M                       |                 |
|                                                                    | Form.Cont.Note Subject-Top.Trm Subject-Top.Trm Subject-Top.Trm                               | <u>50</u><br>651<br>651                | View Record's Catalogers<br>View Record History<br>Show RDA Toolkit<br>View Local Owner<br>Enter Text Mode<br>Preview Publication Schedule    | Ctel+F12                     |                 |
|                                                                    | 1. Messages 2. Tag Infor                                                                     | ation   3.8                            | Hangul Hanja Conversion overser   4. HOL Records   5. Objects                                                                                 |                              |                 |
|                                                                    | -                                                                                            |                                        |                                                                                                    |                              |                 |

### 2.4การกรอกรายการใน Tag 008 ที่จำเป็นต้องใส่สำหรับหนังสือ มีส่วนที่ต้องลงรายการตามภาพ ช<sub>ุญญา</sub> - พระชาว 2 โดยชา 1801 - 1801 Block Keet (1800) Server 17216-5196991 Unit CHLANCHOM

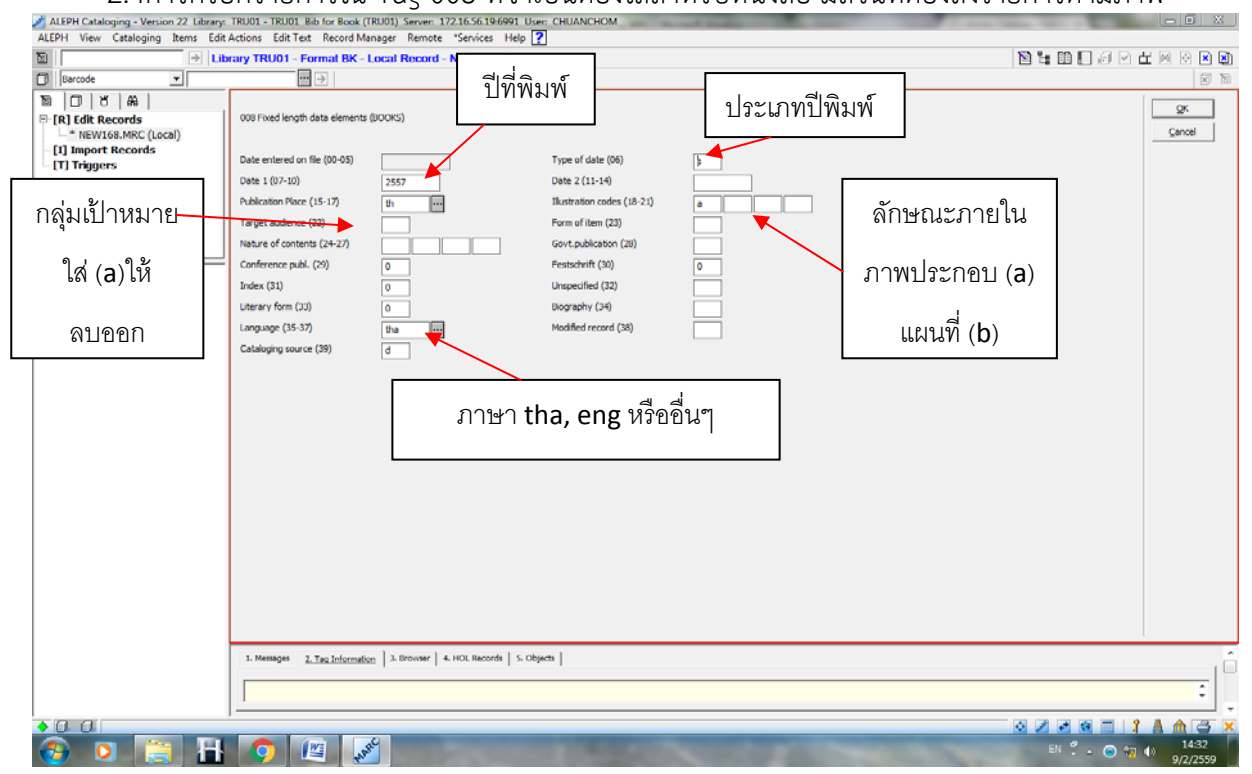

<u>หมายเหตุ</u> ตามรูปแบบ Marc ตำแหน่งที่ 32 เดิมจะเป็นตำแหน่งของ Main entre หรือตำแหน่งรายการ หลัก โดยถ้ามีรายการหลัก ใส่ 1 ไม่มีรายการหลัก ใส่ 0 แต่ตามรูปแบบ Marc ปัจจุบัน จะไม่ใช่ตำแหน่ง Main entre โดยจะใส่เครื่องหมาย | หรือ ว่างไว้

\*\*\* F3 ใช้สำหรับตรวจสอบTagหรือ Field กับระบบว่ามีการลงรายการไว้แล้วหรือยัง เช่นรายการผู้แต่ง (100, 110, 111) รายการหนังสือใหม่ประจำเดือน (449) รายการหัวเรื่อง (600, 610, 611, 650, 651) รายการ เพิ่มผู้แต่ง (700, 710, 711) และรายการเพิ่มชื่อชุด (830)

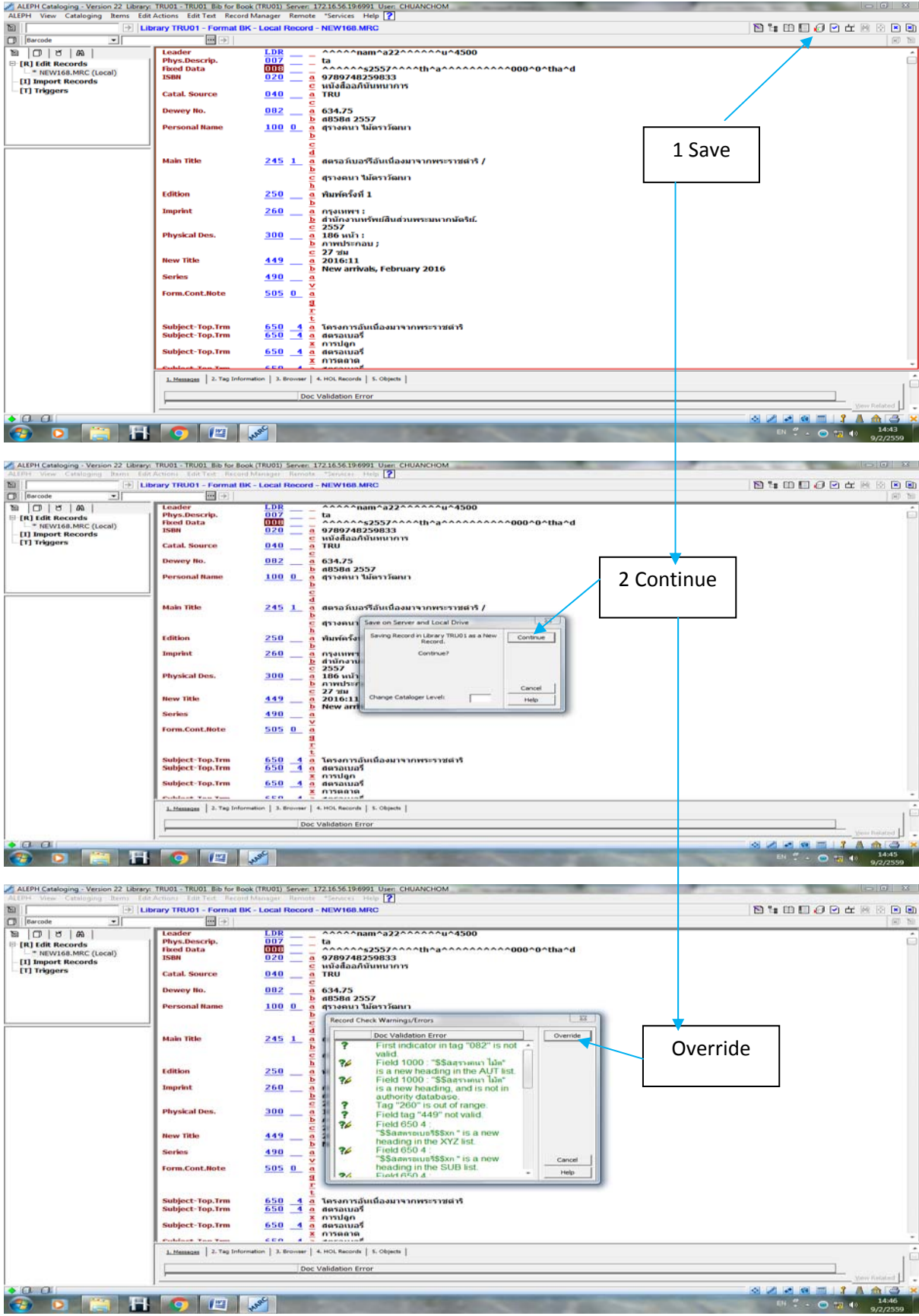

#### 2.5 เมื่อกรอกรายละเอียด Tag 008 เรียบร้อยแล้ว เลือกOK แล้วเลือกSaveระเบียน ▲LEPH View Cataloging Version 22 Labrery TRUDI. TRUDI. Bib for Book (TRUDI) Server: 17216361546991 User: CHUANCHOM ALEPH View Cataloging Remus Edit Actions Edit Text Record Manager Remote "Service Help [2]

| ALEPH Cataloging - Version 22 Library: | TRU01 - TRU01 Bib for Book | (TRU01) Server: 172.16.56.19:6991 User: CHUANCHOM | Annual States of the local      |                                |
|----------------------------------------|----------------------------|---------------------------------------------------|---------------------------------|--------------------------------|
| ALEPH View Cataloging Items Edit       | Actions Edit Text Record N | Manager Remote "Services Help 🕐                   |                                 |                                |
| ► BK                                   | System No. 9876 desa:      | มันสร์รี (สุรางคนา ไม่คร) Year: 2557              |                                 | 10 °= 11 🛛 🖉 🖬 🛛 🖉 🗠 🔊         |
| D Barcode 💌                            | ••• >                      |                                                   | Difference of the second second | × N                            |
| 10 18 A                                | Leader                     | LDR 00000nam^a22^^^^04500                         | ເສຟ Bib record                  |                                |
| ⊕ [R] Edit Records                     | Control No.                |                                                   |                                 |                                |
| TRU01-98768 (NEW168.MRC)               | Phys Descrin               | $\frac{005}{007}$ 20160209144630.0                |                                 |                                |
| - [I] Import Records                   | Fixed Data                 | 008 160209s2557^^^^th^a^^^                        | ^^^^000^0^tha^d                 |                                |
| -[1] inggers                           | ISBN                       | <u>020</u> <u>a</u> 978,748259833                 |                                 |                                |
|                                        | Catal. Source              |                                                   |                                 |                                |
|                                        | Dewey No.                  | 082 <u>a</u> 634.75                               |                                 |                                |
|                                        | Dersonal Name              | b 48584 2557                                      | ระบบกำหนดให้อัตโนม              | โติ                            |
|                                        | Main Title                 | 245 10 a สตรอว์เบอร์รีอันเนื่องมาจากพระราช        |                                 |                                |
| □ TRU01 - 98768                        |                            | 🧧 สุรางคนา ไม้ตราวัฒนา.                           |                                 |                                |
| OBJECTS (No record available)          | Imprint                    | 250 <u>a</u> พมพครงท 1<br>260 <u>a</u> กรงมพุษา : |                                 |                                |
| TRUSO (No record available)            |                            | b สำนักงานทรัพย์สินส่วนพระมหากษัตร์               | iu,                             |                                |
|                                        | Dhucked Dec                | <u>c</u> 2557.                                    |                                 |                                |
|                                        | Physical Des.              | <u>500</u> <u>a</u> 100 ku1:<br>b ภาพประกอบ;      |                                 |                                |
|                                        |                            | 🧰 27 ชม.                                          |                                 |                                |
|                                        | New Title                  | 419 a 2016:11<br>b New arrivals, February 2016    |                                 |                                |
|                                        | Subject-Top.Trm            | 650 _4 a โครงการอันเนื่องมาจากพระราชดำริ.         |                                 |                                |
|                                        | Subject-Top.Trm            | <u>650 4 a</u> สตรอเบอรี                          |                                 |                                |
|                                        | Subject-Top.Trm            | ≚ การบลูก<br>650 4 a. สตรอเบอรี่                  |                                 |                                |
|                                        |                            | 👱 การตลาด                                         |                                 |                                |
|                                        | Subject-Top.Trm            | <u>650 4 a</u> สตรอเบอรี                          |                                 |                                |
|                                        | Staff                      | 999 <u>a</u> 11(590209)                           |                                 |                                |
|                                        | Owner                      | OWN A PUBLIC                                      |                                 |                                |
|                                        | I                          |                                                   |                                 |                                |
|                                        | 1. Messages 2. Tag Informa | ation   3. Browser   4. HOL Records   5. Objects  |                                 | · 🗅                            |
|                                        |                            |                                                   |                                 |                                |
|                                        |                            |                                                   |                                 | View Related                   |
|                                        |                            |                                                   |                                 |                                |
|                                        |                            |                                                   |                                 |                                |
|                                        |                            |                                                   |                                 |                                |
|                                        |                            |                                                   |                                 | -                              |
|                                        |                            |                                                   |                                 |                                |
| • 0. 0                                 |                            | 0                                                 |                                 |                                |
| 🚱 🖸 📜 🗄                                | <b>Q</b>                   | ST.                                               |                                 | EN 🐔 - 😁 📆 🕪 14:46<br>9/2/2559 |

### 2.6 ระบบจะ Save bib โดยที่ Tag 008 ตำแหน่งที่ 00-06 ระบบจะกำหนดให้อัตโนมัติ

2.7 หากต้องการตรวจสอบกับ Web opacให้เลือกที่ menu cataloging เลือก View in Web opac

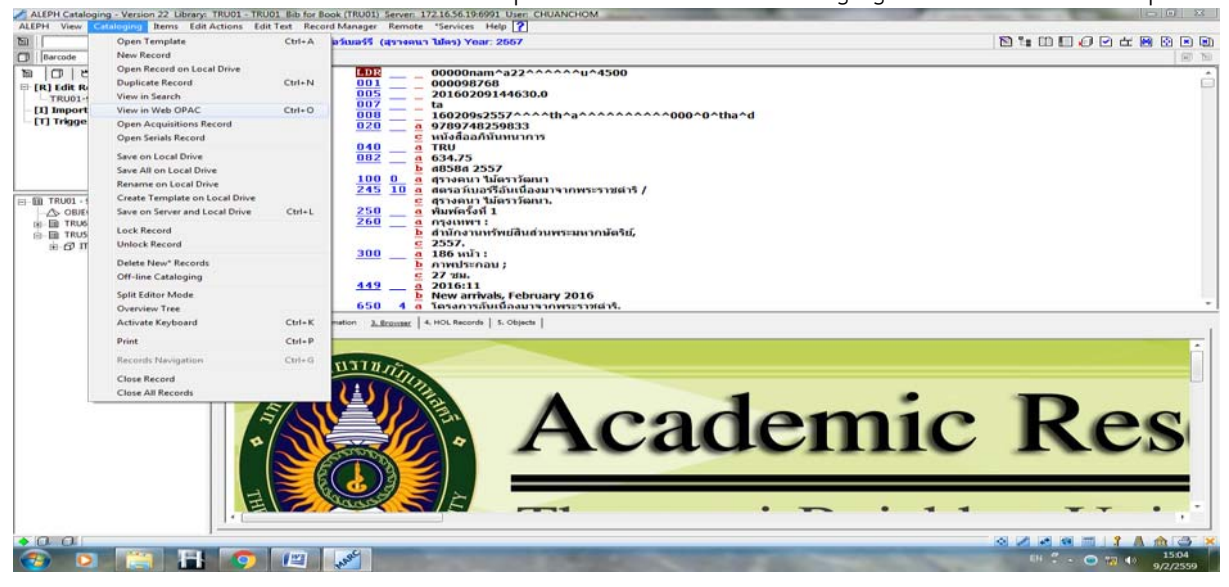

**หมายเหตุ**สำหรับทางลัดในการเพิ่มหรือลบ Tag (Field) หรือ subfield

F5= Open a new Field ให้เลือก Field ที่ต้องการ

F6 = เพิ่ม Field ที่ต้องการ โดยการพิมพ์หมายเลขเช่น เพิ่ม ISBN 020 เพิ่มหัวเรื่อง 650, 651

F7 = เพิ่ม Subfield ที่ต้องการ เช่น <u>x</u>, <u>y</u>, <u>z</u>

Ctrl+F5 = ลบ Field ที่ต้องการ

Ctrl+F7 = ลบ Subfield ที่ต้องการ

กรณีที่พบรายการหนังสือที่ต้องการและต้องการคัดลอกรายการ (Copy recode)
 3.1 หากต้องการคัดลอกรายการใส่เลขBib recode ที่ต้องการ Copy ที่ช่อง Item

|                                   | TRU01 - TRU01 Bib for Bool  | c (TRU01) Server: 172.16.56.19:6991 User: CHUANCHOM                               |                                            |
|-----------------------------------|-----------------------------|-----------------------------------------------------------------------------------|--------------------------------------------|
| ALEPH View Cataloging Items Edit  | Actions Edit Text Record    | Manager Remote "Services Help 🕐                                                   |                                            |
| 🖻 🛛 🔺 🔿 ВК                        | System No. 98768 aasa       | วัฒลร์รี (สุราหตนา ไม้ตร) Year: 2567                                              | 10 1: II I I I I I I I I I I I I I I I I I |
| 🗇 Barcode 🔽                       | … →                         |                                                                                   | M 🛛                                        |
|                                   | Leader                      | IDR 00000nam^a22^^^^^u^4500                                                       |                                            |
| ⊡-[R] Edit Records                | Control No.                 | 001 000098768                                                                     |                                            |
| -TRU01-98768 (NEW168.MRC)         | Date and Time               | $\frac{005}{007} = 20160209152436.0$                                              |                                            |
| -[I] Import Records               | Fixed Data                  | $\frac{607}{008}$ = $\frac{13}{16020982557}$                                      |                                            |
| -[T] Triggers                     | ISBN                        | 020 <u>a</u> 9789748259833                                                        |                                            |
|                                   |                             | <u>c</u> หนังสืออภินันทนาการ                                                      |                                            |
|                                   | irce                        | $\frac{040}{082} = \frac{4}{4} \frac{180}{634.75}$                                |                                            |
| ไส่เลข Bib recode                 | a .                         | b n858n 2557                                                                      |                                            |
|                                   | Name                        | <u>100</u> 0_ a สุรางคนา ไม้ตราวัฒนา                                              |                                            |
|                                   |                             | 245 <u>10</u> <u>a</u> สตรอวัเบอร์วิอันเนื่องมาจากพระราชดำริ /                    |                                            |
| -75 OBJECTS (No record available) | Edition                     | 250 a พิมพ์ครั้งที่ 1                                                             |                                            |
|                                   | Imprint                     | 260 a กรุงเทพฯ :                                                                  |                                            |
|                                   |                             | b สานคงามทรพยสนสวนพระมหากษตรย,<br>c 2557.                                         |                                            |
|                                   | Physical Des.               | 300 <u>a</u> 186 mín :                                                            |                                            |
|                                   |                             | b ภาพประกอบ ;                                                                     |                                            |
|                                   | New Title                   | 449 a 2016:11                                                                     |                                            |
|                                   |                             | b New arrivals, February 2016                                                     |                                            |
|                                   | Form.Cont.Note              | 505 a พระมหากรุณาธิคุณ การปลูกสตรอว์เบอร์รี การพัฒนาสตรอว์เบอร์รี การจัดการสตรอว์ | เบอร์รี จากแปลงสู่ผู้บริโภค 👘              |
|                                   |                             |                                                                                   |                                            |
|                                   | 1. Messages 2. Tag Inform   | ation 3. Browser 4. HOL Records 5. Objects                                        |                                            |
|                                   | 1. Messages 2. Tag Inform   | ation <u>3. Browser</u> 4. HOL Records 5. Objects                                 |                                            |
|                                   | 1. Messages   2. Tag Inform | aton <u>Liferenser</u> 4. HOL Records 5. Objects                                  |                                            |
|                                   | 1. Messages   2. Tag Inform | ation <u>L.Brousser</u> 4. HOL Records 5. Objects                                 | -                                          |
|                                   | 1. Messages 2. Tag Inform   | ation <u>L.Brousser</u> 4. HOL.Records 5. Objects                                 |                                            |
|                                   | 1. Messages 2. Tag Inform   | afon <u>L.Rousser</u> 4. HOL.Records 5. Objects                                   | *                                          |
|                                   | 1. Messages   2. Tag Inform | afon <u>Liferenser</u> 4. HOL Records 5. Objects                                  | *                                          |
|                                   | 1. Messages 2. Tag Inform   | aton <u>Liferenser</u>   4. HOL Records   5. Objects                              |                                            |
|                                   | 1. Messages 2. Tag Inform   | afon <u>L.Rousse</u> 4. HOL.Records 5. Objects                                    | *                                          |
|                                   | 1. Messages 2. Tag Inform   | aton <u>Liferonar</u> 4. HOL Records 5. Objects                                   | *                                          |
|                                   | 1. Messages 2. Tag Inform   | aton <u>Liferenser</u> 4. HOL Records 5. Objects                                  | *                                          |
|                                   | 1. Messages 2. Tag Inform   | aton <u>L.Rousse</u> 4. HOL Records   5. Objects                                  | *                                          |
|                                   | 1. Messages 2. Tag Inform   | aton <u>L.Rousse</u> 4. HOL Records 5. Objects                                    | *                                          |
|                                   | 1. Messages 2. Tag Inform   | afon <u>Liferonar</u> 4. HOL Records 5. Objects                                   | *                                          |
|                                   | 1. Messages 2. Tag Inform   | aton <u>L.Rousse</u> 4. HOL Records   5. Objects                                  | •                                          |
|                                   | 1. Messages 2. Tag Inform   | aton <u>LEconsc</u> 4.HQLRecords <u>5.Objects</u>                                 |                                            |
|                                   | 1. Message 2. Tag Inform    | aton <u>L.Rousse</u> 4. HOLRecords <u>5. Objects</u>                              |                                            |

# 3.2 เลือกที่ Menu Cataloging และเลือกDuplicate recode

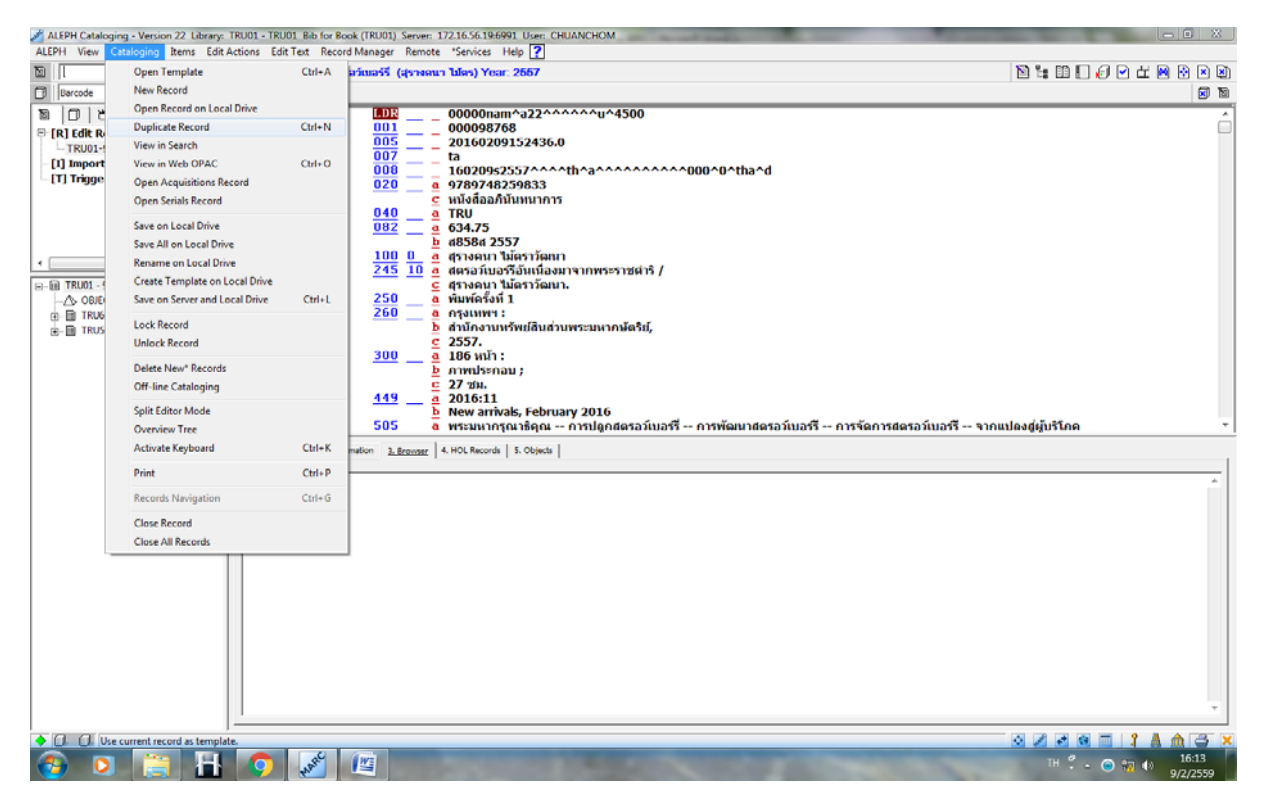

# 3.3 สำหรับการทำรายการหนังสือให้เลือก TRU01Bib for Book

A P

| ALER | PH View Cataloging Items Edit | Actions Edit Text Record Manager Remote "Services Help ?            |                      |
|------|-------------------------------|---------------------------------------------------------------------|----------------------|
| 1    | ⇒ BK                          | System No. 98768 สตรอว์เมอร์รี (สุรางคนา ไปตร) Year: 2557           |                      |
|      | Barcode 💌                     | ·•• >                                                               | at 🖸                 |
| 10   | 0 8 8                         |                                                                     | ·                    |
| P-C  | R] Edit Records               |                                                                     |                      |
|      | Select Library                | 22                                                                  |                      |
|      | Library                       | OK                                                                  |                      |
|      | TRU01 - TRU01 Bib for B       | Book A                                                              |                      |
|      | TRU02 - TRU02 Bib for In      | ndex                                                                |                      |
|      | TRU10 - TRU10 Auth for        | Book                                                                |                      |
| 1.0  | TRU11 - TRU11 Auth for        | Index Cancel                                                        |                      |
|      | TRU60 - TRU60 Holding         | MARC                                                                |                      |
| 2.0  | TTDUED TDUED Administ         | tratius                                                             |                      |
| B    | - TRU60                       |                                                                     |                      |
|      | j-∭ TRU50 - 98768             |                                                                     |                      |
|      |                               |                                                                     |                      |
|      |                               |                                                                     |                      |
|      |                               |                                                                     |                      |
|      |                               |                                                                     | τ                    |
|      |                               | 1. Messages 2. Tag Information 3. Browser 4. HOL Records 5. Objects |                      |
|      |                               |                                                                     |                      |
|      |                               |                                                                     | A                    |
|      |                               |                                                                     |                      |
|      |                               |                                                                     |                      |
|      |                               |                                                                     |                      |
|      |                               |                                                                     |                      |
|      |                               |                                                                     |                      |
|      |                               |                                                                     |                      |
|      |                               |                                                                     |                      |
| 1    |                               |                                                                     |                      |
|      |                               |                                                                     |                      |
| 1    |                               |                                                                     |                      |
|      |                               | 1                                                                   | Ť                    |
| •    | a a                           | ,                                                                   |                      |
|      |                               |                                                                     | ТН 🚆 💊 🛞 👘 (р) 16:13 |
|      |                               |                                                                     | 9/2/2559             |

3.4 เมื่อเลือกDuplicate recode แล้ว จะสังเกตได้ว่า จะไม่มีเลข Bib ปรากฏ จะเป็นเป็น New bib

| ALEPH Cataloging - Version 22 Library: | TRU01 - TRU01 Bib for Book ( | (TRU01) Server: 172.16.56.19:6991 User: CHUAN  | HOM SI SI SI SI SI SI SI SI SI SI SI SI SI                                                                                                    |
|----------------------------------------|------------------------------|------------------------------------------------|----------------------------------------------------------------------------------------------------|
| ALEPH View Cataloging Items Edit       | Actions Edit Lext Record M   | Aanager Kemote "Services Help                  |                                                                                                    |
|                                        | ary TROUT - Format BK -      | - LOCAL RECORD - NEW 169.MRG                   |                                                                                                    |
|                                        |                              | Library TR                                     | U01 - Format BK - Local Record - NEW169.MRC                                                                                                    |
|                                        | Control No.                  | 001 000098768                                  | ~u~4500                                                                                                    |
| - NEW169.MRC (Local)                   | Date and Time                | 005 20160209152436.0                           | <u>ଜ୍ମ</u> , , , , , ,  ଶ ୍                                                                                                    |
| TRU01-98768 (NEW168.MRC)               | Phys.Descrip.<br>Fixed Data  | $\frac{007}{008}$ — $-$ ta<br>16020952557^^^*  | เปน New bib เมอทาการแก่เขรายละเอยดของ                                                                                                    |
| -[I] Import Records                    | ISBN                         | 020 <u>a</u> 9789748259833                     |                                                                                                    |
| -(I) Inggers                           | Catal Source                 | ⊆ หนังสืออภินันทนาการ<br>040 a TRU             | <sup>2</sup> Contraction D'In <sup>9</sup> Contraction D'In <sup>9</sup> Contr |
|                                        | Dewey No.                    | 082 _ 634.75                                   | รายการแลว Save จะบรากฎเลข Bib เหมแทน                                                                                                    |
|                                        | Berconal Name                | <u>b</u> 48584 2557                            |                                                                                                    |
| ·                                      | Main Title                   | 245 10 a สตรอร์เบอร์รีอันเนื่องมาจา            | าพระราชพาว 7                                                                                                    |
|                                        | Edition                      | G สุรางคนา ไม้ตราวัฒนา.<br>250 มีเหน่ายังที่ 1 |                                                                                                    |
|                                        | Imprint                      | 260 a กรุงเทพา :                               |                                                                                                    |
|                                        |                              | b สำนักงานทรัพย์สินส่วนพระ<br>อุธรรร           | มหากษัตริย์,                                                                                                    |
|                                        | Physical Des.                | <u>c</u> 2557.<br>300 a 186 หน้า:              |                                                                                                    |
|                                        |                              | 📃 b ภาพประกอบ ;                                |                                                                                                    |
|                                        | New Title                    | <u>с</u> 27 дн.<br>449 а 2016:11               |                                                                                                    |
|                                        |                              | b New arrivals, February 2                     | 016                                                                                                    |
|                                        | Form.Cont.Note               | 505 🦲 a พระมหากรุณาธิคุณ การ                   | ปดูกสตรอวเบอร์รี่ การพัฒนาสตรอวเบอร์รี่ การจัดการสตรอวเบอร์รี่ จากแปดงสู่ผู้บริโภค                                                                                                    |
|                                        | Subject-Top.Trm              | <u>650</u> <u>4</u> a โครงการอุ้นเนื่องมาจากพร | ะราชดำริ.                                                                                                    |
|                                        | Subject-Top.Trm              | <u>650 4 a</u> สตรอเบอรี                       | •                                                                                                    |
|                                        | 1. Messages 2. Tag Informati | tion 3. Browser 4. HOL Records 5. Objects      |                                                                                                    |
|                                        |                              |                                                |                                                                                                    |
|                                        |                              |                                                | ·                                                                                                    |
|                                        |                              |                                                |                                                                                                    |
|                                        |                              |                                                |                                                                                                    |
|                                        |                              |                                                |                                                                                                    |
|                                        |                              |                                                |                                                                                                    |
|                                        |                              |                                                |                                                                                                    |
|                                        |                              |                                                |                                                                                                    |
|                                        |                              |                                                |                                                                                                    |
|                                        |                              |                                                | τ                                                                                                    |
|                                        |                              |                                                |                                                                                                    |
|                                        |                              | 147                                            |                                                                                                    |
| 🐨 🕗 🔚 🛍                                |                              |                                                | 9/2/2559                                                                                                    |

### 4. การระบุลักษณะเฉพาะของหนังสือแต่ละเล่ม (ITEMS)

4.1 สำหรับหนังสือใหม่ให้ทำการการระบุลักษณะเฉพาะของหนังสือแต่ละเล่ม โดยการเลือกที่ TRU50

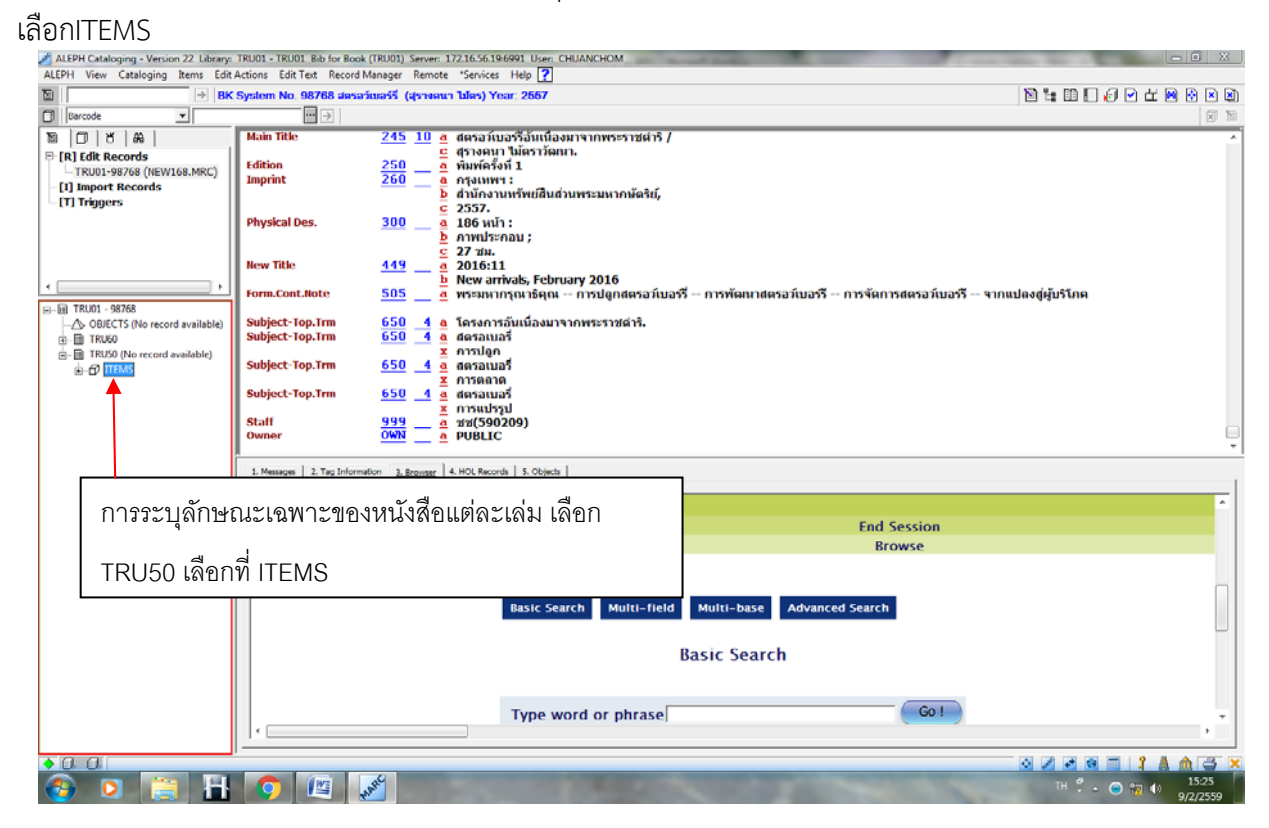

#### 4.2 เลือกNew

| ALEPH Cataloging - Version 22 Library                                                                                                    | TRU01 - TRU01 Bib for Book (TRU01) Server: 172.16.56.19.6991 User: CHUANCHOM                                                                                                    | - • X                                                                      |
|----------------------------------------------------------------------------------------------------|----------------------------------------------------------------------------------------------------|----------------------------------------------------------------------------|
| ALEPH View Cataloging Items Edit                                                                                                    | Actions bait leit record Manager Remote "Services Help 👔                                                                                                    |                                                                            |
| Barcode V                                                                                                    | 🔲 🕀   818= 98768 ADM= 98768 - สุดรอว์เนอร์รี่ (สรางคนา ไม้คร) Year: 2557.                                                                                                    |                                                                            |
|                                                                                                    | The state of the state of the s |                                                                            |
| ● [1] Functional O [2] Overview                                                                                                    | Seq. B-C Sublibrary Description Call number Collection Status No                                                                                                    | tes Loans                                                                  |
| [1] Items List (0/0)           [A] All Rems History           [1] Rem           [1] Item           [2] Circulation Log           [2] Circulation Log           [5] Circ Summary           [0] Object           [1] Object           [1] Object           [1] Dirigger List | เลือก New                                                                                                    | Conglette<br>Croglette<br>Cohen<br>Sensitive<br>Completed Valid<br>Benfesh |
|                                                                                                    | Filter by Clear Filter Sort Options                                                                                                    | Add to Set                                                                 |
|                                                                                                    | J. Jame Expany       J. General Information (1)       J. General Information (2)       4. Senial Information       S. AGL Entry         Borcode:       Them Solution:       B       B       B         Collection:       B       B       B         Collection:       B       B       B         Final: Level:       2.00:       B       B         Matterial Type:       B       B       B         SS: TrypeUnition Number       B       B       B         Description:       B       B       B         Description:       B       B       B                                                                                                    | Add<br>Add thulbple<br>Save Defaulds<br>Bafresh<br>Jober Defauld<br>Cancel |
| • a a<br>🌚 🖸 📑 🗄                                                                                                    |                                                                                                    |                                                                            |

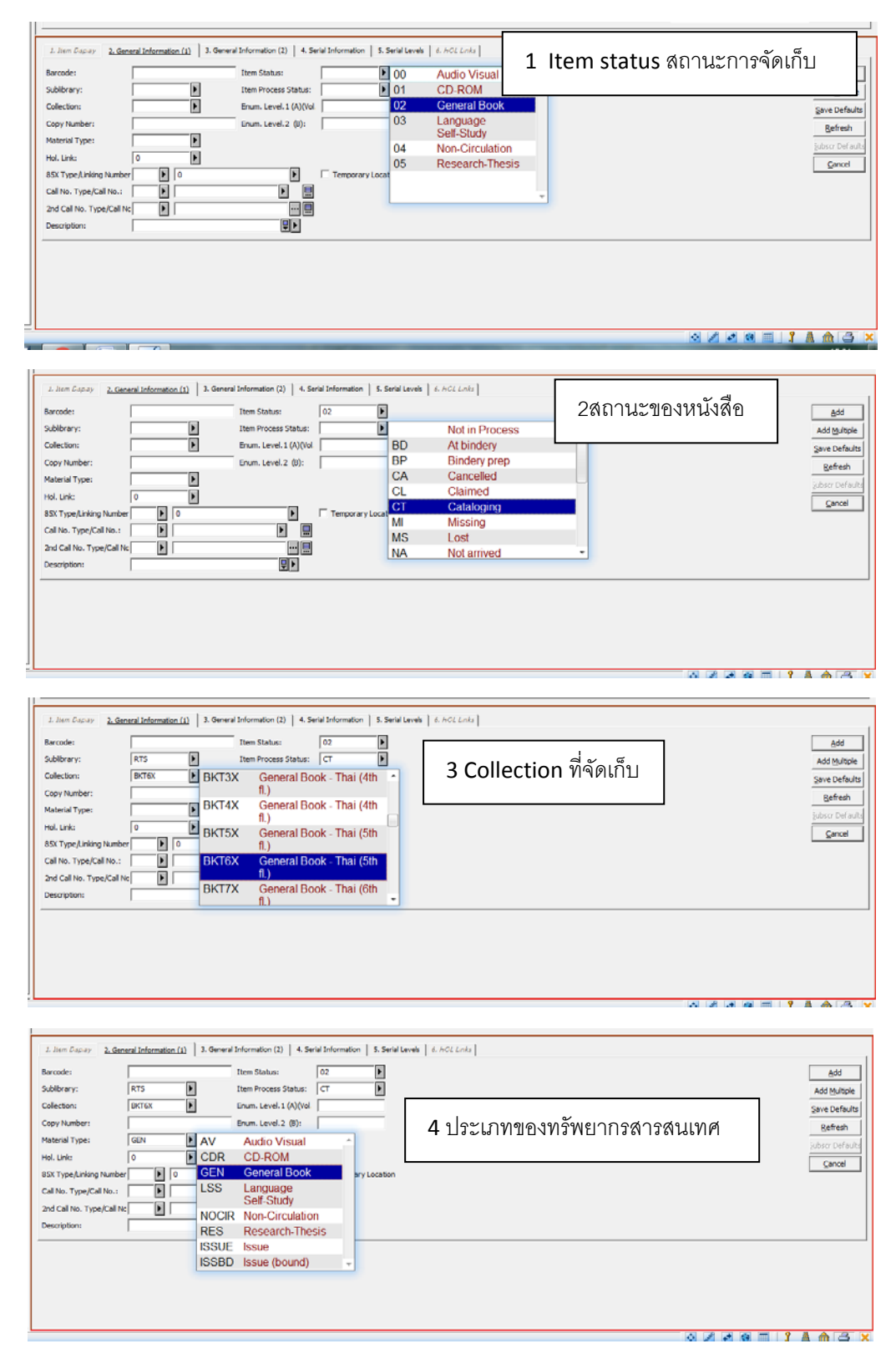

# 4.3 ใส่รายละเอียดของหนังสือลงในส่วนของ General Information ดังนี้

| J. Jaam Cappay<br>Baroodet<br>Sublikrary:<br>Collection:<br>Copy Number:<br>Holt, Link:<br>BSX: Type/Linking J<br>Coll No. Type/Coll<br>2nd Coll No. Type/Coll                                                                                                    | . General Information (1)       3. General Information (2)       4. Serial Information (3)       5. Series         Item Status:       02       Item Status:       02       Item St                                                                                                    | ( มหาะ                                                                                                    |
|----------------------------------------------------------------------------------------------------|----------------------------------------------------------------------------------------------------|----------------------------------------------------------------------------------------------------|
| J. John Copary<br>Barcode:<br>Sublitrary:<br>Collection:<br>Copy Number:<br>Material Type:<br>Hol. Link:<br>85X Type/Linking J<br>Call No. Type/Linking J<br>Call No. Type/Linking J<br>Description:                                                                                                    | A General Information (1)  A General Information (2)  A Serial Information (3)  A Serial Information (3)  A Serial Inform | <ul> <li>(คระเทศ)</li> <li>(คระเทศ)</li></ul> |
| ALEPH Cataloging - Version 22 Library<br>ALEPH View Cataloging Items Ed<br>Difference                                                                                                    | TRU01 - TRU01 Bib for Book (TRU01) Server 1721636196991 User: CHU<br>Actions Edit Text: Record Manager: Remote: "Services: Help [2]<br>                                                                                                    | ои и и и и и и х<br>JANCHOM<br>Эвич Mar. 2557.<br>О 1: 1: 1: 1: 1: 1: 1: 1: 1: 1: 1: 1: 1:                                                                                                    |
| (a)         (b)         (c)           (c)         (c)         (c)           (c)         (c)         (c) | Bessiul         Sublibrary         Description           10         98768-10         TRU Library         Description           20         98768-20         TRU Library         30         98768-30         TRU Library           30         98768-30         TRU Library         50         98768-50         TRU Library           50         98768-50         TRU Library         50         98768-50         TRU Library                                                                                                    | Call number     Collection     Status     Notes     Leans       634.75 #859# 2557     General<br>Book - Thai     Cataloging     0     *       634.75 #859# 2557     General<br>Book - Thai     Cataloging     0     *       634.75 #859# 2557     General<br>Book - Thai     Cataloging     0     *       634.75 #858# 2557     General<br>Book - Thai     Cataloging     0     *       634.75 #858# 2557     General<br>Book - Thai     Cataloging     0     *       634.75 #858# 2557     General<br>Book - Thai     Cataloging     0     *       634.75 #858# 2557     General<br>Book - Thai     Cataloging     0     *       634.75 #858# 2557     General<br>Book - Thai<br>(5th ft)     Cataloging     0     *       634.75 #858# 2557     General<br>Book - Thai<br>(5th ft)     Cataloging     0     *                                                                                                    |
|                                                                                                    | Filter bg         Clowr FBer           1. Item Diplay         2. General Information (1)         3. General Information (2)         4. Sat           Subscription No.:         0         8         9         9         9         9         9         9         9         9         9         9         9         9         9         9         9         9         9         9         9         9         9         9         9         9         9         9         9         9         9         9         9         9         9         9         9         9         9         9         9         9         9         9         9         9         9         9         9         9         9         9         9         9         9         9         9         9         9         9         9         9         9         9         9         9         9         9         9         9         9         9         9         9         9         9         9         9         9         9         9         9         9         9         9         9         9         9         9         9         9         9                                                                                                    | สำหรับเลขทะเบียนหนังสือ ให้เลือกในส่วนที่ 4<br>คือ Serial Information โดยพิมพ์เลขทะเบียน<br>หนังสือลงในช่อง Pages                                                                                                    |
|                                                                                                    |                                                                                                    |                                                                                                    |

4.2 การระบุลักษณะเฉพาะของหนังสือฉบับต่อไป (Copy Item) โดยการทำแถบสีฉบับที่ต้องการคัดลอก รายการ (Copy)แล้วเลือกที่ Duplicate

| JALEPH Cataloging - Version 22 Library:                                        | TRU01 - TRU01 Bib for Boo               | k (TRU01) Server: 172.16 | 6.56.19:6991 User: CHUANC           | HOM                                     |                        |            | and the second second |          |                 |
|--------------------------------------------------------------------------------|-----------------------------------------|--------------------------|-------------------------------------|-----------------------------------------|------------------------|------------|-----------------------|----------|-----------------|
| ALEPH View Cataloging Items Edit                                               | Actions Edit Text Record                | Manager Remote "Se       | ervices Help ?                      |                                         |                        |            | <b>N</b> %            | BEAD     |                 |
| Barcode 💌                                                                      |                                         | = 98768 ADM= 9876        | 8 - สตรอว์เบอร์รี (สุรางคน          | ไม้คร) Year: 2557.                      |                        |            | -a                    |          |                 |
| 10 0 8 A                                                                       | Items List                              |                          |                                     |                                         |                        |            |                       |          |                 |
| ● [1] Functional O [2] Overview                                                | Seq. B-C                                | Sublibrary               | Description                         | Call number                             | Collection             | Status     | Notes Loans           |          |                 |
| [L] Items List (0/1) [A] All Pares History                                     | 10 98768-10                             | TRU Library              |                                     | 634.75 ส858ส 2557                       | General<br>Book - Thai | Cataloging | 0                     | <b>^</b> | New<br>Dupicate |
| E-[1] Item (98768-10, 634.75 a85                                               |                                         |                          |                                     |                                         | (5th fl.)              |            |                       | _ /      | Delete          |
| <ul> <li>[H] History (Last updated)</li> <li>[Z] Circulation Log ()</li> </ul> |                                         |                          |                                     |                                         |                        |            |                       | $\neg$ / | Label           |
| [S] Circ Summary                                                               |                                         |                          |                                     | การตั้                                  | จัดดดกลง               | ะเจี้ยกก่า | Dunlicate             |          | Jobal Changes   |
| -[J] Object                                                                    |                                         |                          |                                     | 11 147                                  |                        |            | Duplicate             |          | Bind/Changes    |
| -[B] Bibliographic Info.<br>[T] Trigger List                                   |                                         |                          |                                     |                                         |                        |            |                       |          | Refresh         |
|                                                                                |                                         |                          |                                     |                                         |                        |            |                       | -        | Add to Set      |
|                                                                                | Filter by Clear Filte                   | r'                       |                                     |                                         |                        |            | Sort Options:         |          | -               |
|                                                                                | 1. Item Display 2. General              | Information (1) 3. Gener | al Information (2)   4. Serial Info | rmation   5. Serial Levels   6. HOL Lir | ska                    |            |                       |          |                 |
|                                                                                | Barrade                                 | 8768-10                  | Them Status: 02                     | F                                       | -1                     |            |                       |          | Usina           |
|                                                                                | Sublbrary: R                            | TS                       | Item Process Status: CT             | •                                       |                        |            |                       |          | Add Multiple    |
|                                                                                | Collection: B                           | KT6X                     | Enum. Level. 1 (A)(Vol              |                                         |                        |            |                       |          | Save Defaults   |
|                                                                                | Copy Number:                            |                          | Enum. Level. 2 (8):                 |                                         |                        |            |                       |          | Refresh         |
|                                                                                | Material Type: G                        | EN E                     |                                     |                                         |                        |            |                       | -        | jubscr Defaults |
|                                                                                | Not. Link: 0<br>85X Type Linking Number |                          |                                     |                                         | พ้าดตาลีย              | กหน้าสืดใ  | ใหม่พอคลั้ง           |          | ⊆ancel          |
|                                                                                | Call No. Type/Call No.: 1               | \$\$h634.75 #858         | 3a 2557                             | M9                                      | M P 24 11 P 9 F1       | IINRAME    | PNMAN                 |          |                 |
|                                                                                | 2nd Call No. Type/Call No               | E .                      |                                     |                                         |                        |            |                       |          |                 |
|                                                                                | Description:                            |                          |                                     |                                         |                        |            |                       |          |                 |
|                                                                                |                                         |                          |                                     |                                         |                        |            |                       |          |                 |
|                                                                                |                                         |                          |                                     |                                         |                        |            |                       |          |                 |
|                                                                                |                                         |                          |                                     |                                         |                        |            |                       |          |                 |
| ۰ ۱                                                                            |                                         |                          |                                     |                                         |                        |            |                       |          |                 |
|                                                                                |                                         |                          |                                     |                                         |                        |            |                       |          |                 |

**หมายเหตุ** การ Duplicate เพิ่มฉบับทุกครั้งจะต้องทำการเลือก ประเภทระบบการจัดหมวดหมู่ และพิมพ์ เลขเรียกหนังสือใหม่ทุกครั้ง ระบบจะไม่เพิ่มให้โดยอัตโนมัติ

| EPH Cataloging - Version 22 Library: TRU01 - TRU01 Bib for Book (TRU01) Server: 172.16.56.19:6991 User: CHUANCHOM |    |            |          |             |             |                   |            |            |       |           |       |     |      |
|----------------------------------------------------------------------------------------------------|----|------------|----------|-------------|-------------|-------------------|------------|------------|-------|-----------|-------|-----|------|
| View Cataloging Items Edit Actions Edit Text Record Manager Remote "Services Help ?                               |    |            |          |             |             |                   |            |            |       |           |       |     |      |
|                                                                                                    |    |            |          |             |             |                   |            |            |       | 🖹 1: II 🗌 | @ ₽ # | MQX |      |
| arcode 💌 🔄 📴 🔄 BIB= 98768 ADM= 98768 - สตรอว์เมอร์รี (สุรางคนา ไม่คร) Year: 2557.                                 |    |            |          |             |             |                   |            |            |       |           |       |     | D    |
| 0 8 8                                                                                                    |    | Items List | 1        |             |             |                   |            |            |       |           |       |     |      |
|                                                                                                    | Ш. |            |          | -           | -           |                   |            |            |       |           | _     |     |      |
| ] Functional O [2] Overview                                                                                       |    | Seq.       | B-C      | Sublibrary  | Description | Call number       | Collection | Status     | Notes | Loans     |       |     |      |
| I manual to (n)                                                                                                   | [  | 10         | 98768-10 | TRU Library |             | 634.75 ส858ส 2557 | General    | Cataloging |       | 0         |       | New | Ш    |
| 1 Items List (0/5)                                                                                                |    |            |          |             |             |                   | Dook Thei  |            |       |           |       | -   | 5 I. |

## 4.3 สำหรับการใส่เลข Barcode สามารถเปลี่ยนแปลงได้เมื่อมีการติดสติกเกอร์Barcode

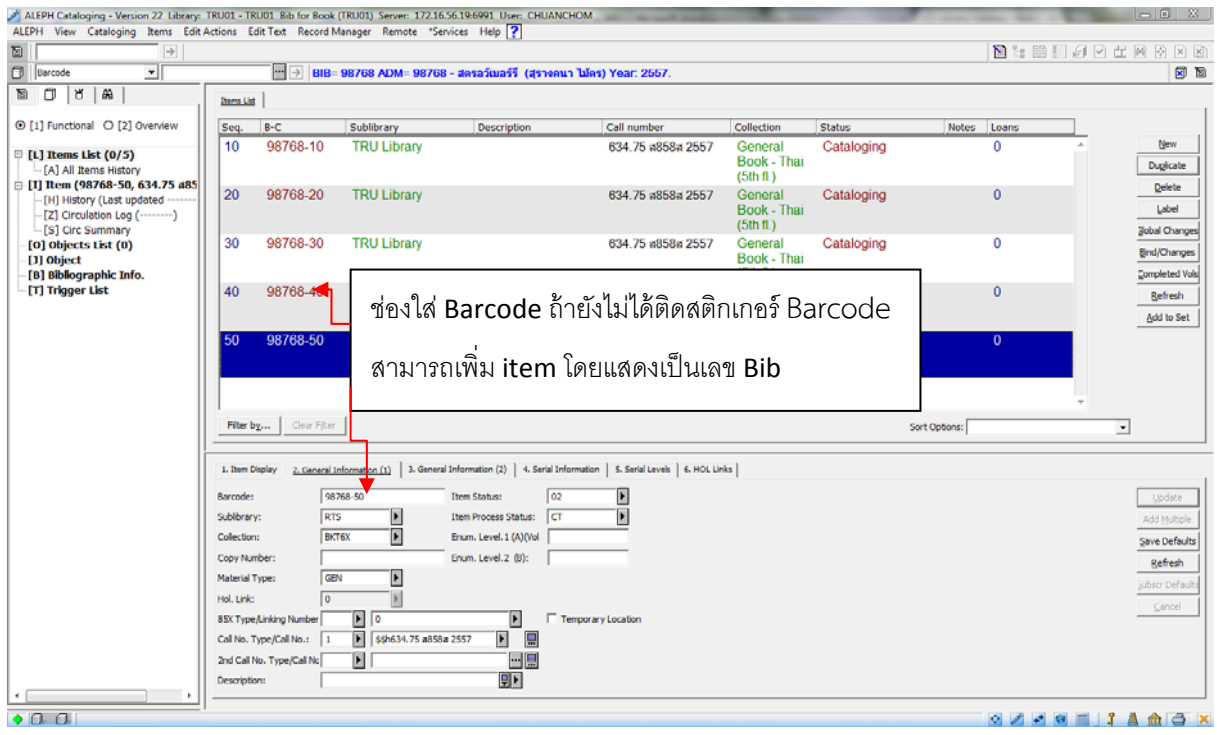